# Nuove funzionalità di Microsoft Windows SBS 2008

di Nicola Ferrini MCT – MCSA – MCSE – MCTS – MCITP

## Introduzione

Microsoft Windows Small Business Server 2008 è il nuovo prodotto Microsoft progettato per la PMI che combina più prodotti in un'unica soluzione. Alcune delle caratteristiche principali di SBS 2008 sono la combinazione di Windows Server 2008, Microsoft Exchange Server 2007 e Microsoft SQL Server 2008.

## Spiagazione

In SBS 2008 abbiamo la possibilità di avere su un unico server Active Directory Domain Services, servizi di rete quali DNS e file e print services, Exchange 2007 per le email e SQL Server 2008 come database.

La presenza di Exchange Server 2007, installato di default, permette agli utenti di utilizzare tutte le funzionalità di un servizio di messaggistica davvero completa, utilizzando sia il client Outlook 2007, sia Outlook Web Access, che i vari dispositivi mobili basati su Windows Mobile (PDA, smartphone, ecc.). Inoltre grazie a Microsoft Forefront Security for Exchange Server la protezione della posta elettronica da virus, worm e spam è assicurata.

Se durante il setup colleghiamo il nostro server ad un router PnP o ad un dispositivo firewall, l'interfaccia interna del firewall verrà automaticamente configurata per permettere alle nuove feature di SBS di essere accessibili sia dagli utenti interni che da quelli esterni. Gli utenti potranno quindi collegarsi da Internet utilizzando il nuovo **Remote Web Workplace** e accedendo a tutti i servizi offerti, come accesso ad OWA, accesso al sito web aziendale basato su *Sharepoint Services* e supporto al *Desktop remoto* per potersi collegare ai server interni all'azienda.

Tra le tante feature a disposizone spicca *Windows Sharepoint Services 3.0*, che permette di avere un singolo workspace dove poter organizzare e condividere documenti, avere calendari condivisi e sopratutto integrarlo con Microsoft Office System, semplificando e velocizzando le attività dei nostri utenti.

Il numero massimo di client supportato è rimasto 75, come le precedenti versioni.

L'edizione **Premium** di SBS 2008 permette inoltre di ottenere una licenza di Microsoft SQL 2008 Standard da installare su un secondo server (con Microsoft Windows Server 2008 Standard) e sfruttare tutte le funzionalità offerte dalla potente piattaforma per la gestione dei dati di casa Microsoft. E' possibile anche usare il secondo server come *Domain Controller* secondario, come *Terminal Server* (utilizzando le nuove funzionalità di TS Gateway o di TS Remote App offerte da Windows Server 2008) oppure come host per *Hyper-V*, in modo tale da poter utilizzare la nuova piattaforma di virtualizzazione offerta da Microsoft per la Server Consolidation.

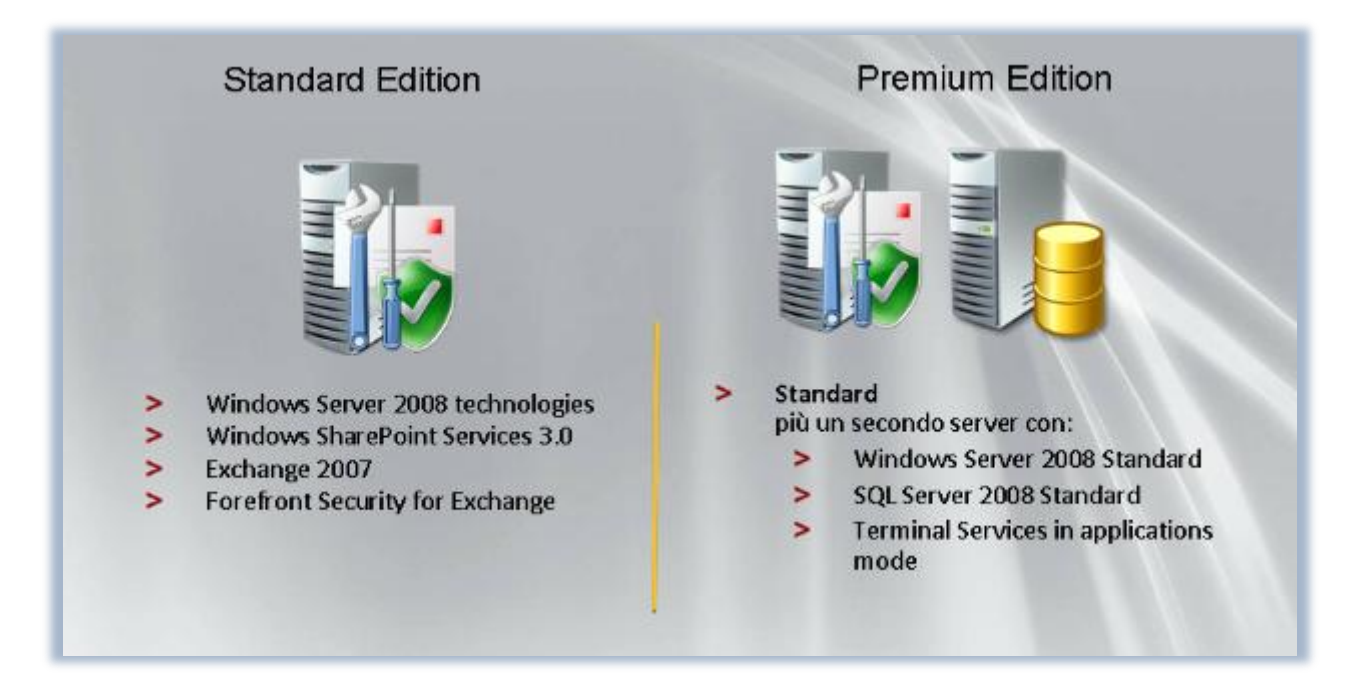

Figura 1 - Caratteristiche delle versioni di SBS 2008

A differenza delle precedenti versioni, Windows SBS 2008 richiede hardware a 64 bit. Tuttavia se comprate la versione Premium del prodotto, il secondo server può essere sia a 32 che a 64 bit. Ricordate che se volete usare il secondo server come host per Hyper-V, dovete necessariamente usare hardware a 64 bit. Nella tabella seguente sono indicati i requisiti hardware:

| Versione                                                                                       | Prerequisiti                                                                                                    |
|------------------------------------------------------------------------------------------------|----------------------------------------------------------------------------------------------------|
| Server principale (Windows SBS<br>2008 Standard Edition e Windows<br>SBS 2008 Premium Edition) | <ul> <li>Processore:</li> <li>Single core: 64 bits, 2 gigahertz (GHz) o superiore</li> <li>Multicore: 1.5 GHz o superiore</li> <li>Memoria: Minimo richiesto 4 GB, massimo 32 GB.</li> </ul> |
|                                                                                                | <b>Disco:</b> Almeno 60 GB di spazio libero per l'installazione.                                                                                                    |
| <b>Server aggiuntivo</b> (solo versione<br>Premium)                                            | <b>Processore:</b> 32 bits or 64 bits, 2 GHz o superiore.                                                                                                    |
|                                                                                                | Memory: Raccomandato 2 GB. Massima 32 GB per                                                                                                    |
|                                                                                                | processori a 64-bit e 4 GB per procesosri a 32-bit.                                                                                                    |
|                                                                                                | <b>Disco:</b> Almeno 10 GB di spazio libero, raccomandato 40 GB.                                                                                                    |

Tabella 1 - Requisiti HW

### Installazione di SBS 2008

Prima di procedere all'installazione è necessario procurarsi tutti i driver aggiornati per il nostro server. Dopo aver inserito il DVD 1 nel nostro lettore ed avviato il server inizia la procedura di setup, che non differisce da quella di Windows Server 2008 o Windows Vista.

Viene caricato il Preinstallation Environment (PE) e dopo aver scelto la lingua ed aver inserito il seriale, procediamo ad una installazione pulita di Windows, ovviamente dopo aver accettato i termini della licenza.

Nella pagina **Where do you want to install Windows**, scegliete la partizione dove installare (con almeno 60 GB di spazio libero) e nel caso sia necessario potete caricare i driver aggiuntivi per il vostro storage RAID o per l'HBA,come mostrato in figura 2.

| Na            | me                     | Total Size | Free Space    | Туре    |
|---------------|------------------------|------------|---------------|---------|
| 🛷 Die         | k 0 Partition 1        | 60.0 GB    | 60.0 GB       | Primary |
| P Dis         | k 0 Unallocated Space  | 67.0 GB    | 67.0 GB       |         |
| Pie           | ik 1 Unallocated Space | 60.0 GB    | 60.0 GB       |         |
| €g Befresh    |                        |            | ⊕ Ne <u>w</u> |         |
| C 1 0 4 0 1 7 | iver Estena            |            |               |         |

Figura 2 - Scelta della partizione di installazione

Il setup quindi procede copiando tutti i file necessari all'installazione, riavviando una o più volte il server. Una volta completato la prima fase dell'installazione appare la pagina **Continue Installation**, come mostrato in figura 3.

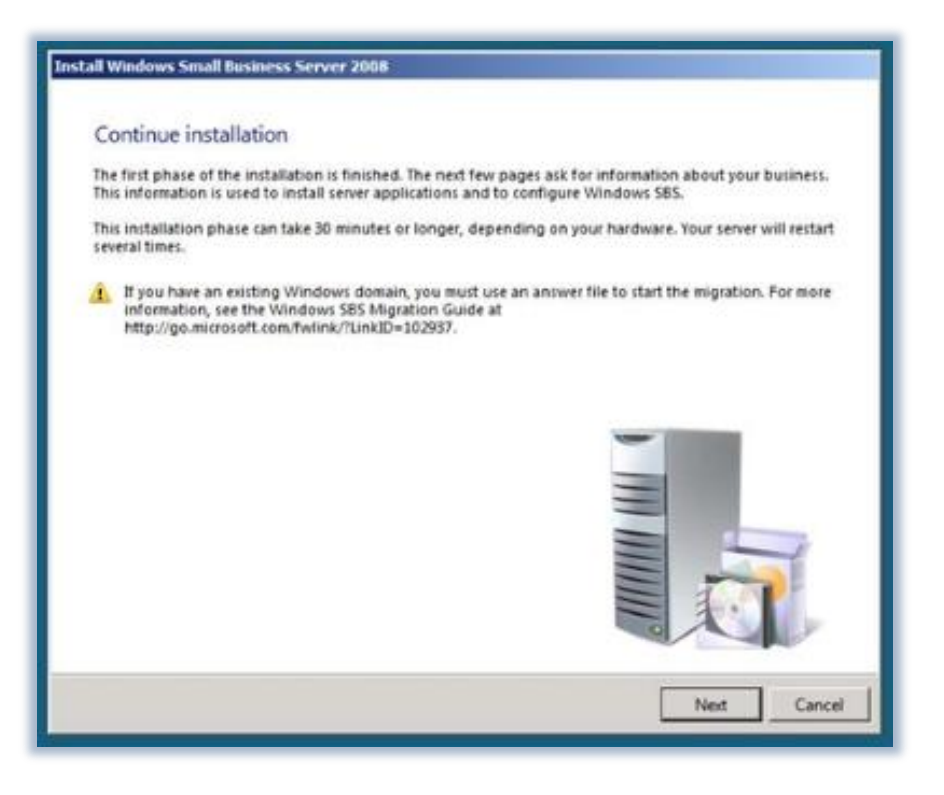

Figura 3 - Seconda fase dell'installazione

Dopo aver verificato nella schermata successiva la Time Zone e l'Orario, cliccate su *Next* e scegliete se volete scaricare gli aggiornamenti da Windows Update o procedere.

A questo punto SBS 2008 andrà a settare il server e la rete. Una volta completata questa operazione vi apparirà una schermata dove andare ad inserire tutte le informazioni aziendali, come mostrato in figura 4.

| Business name    |                |
|------------------|----------------|
| Street address 1 |                |
|                  |                |
| Street address 2 |                |
|                  |                |
| City             | State/Province |
| ZIP/Postal Code  | Country/Region |
|                  |                |
| (52)             |                |

Figura 4 - Inserimento delle informazioni aggiuntive per il settaggio del server

Una volta completata questa operazione cliccate su *Next* e nella schermata successiva andate ad aggiungere il nome e le credenziali dell'amministratore della rete e ad installare i **Security Services**, come mostrato in figura 5.

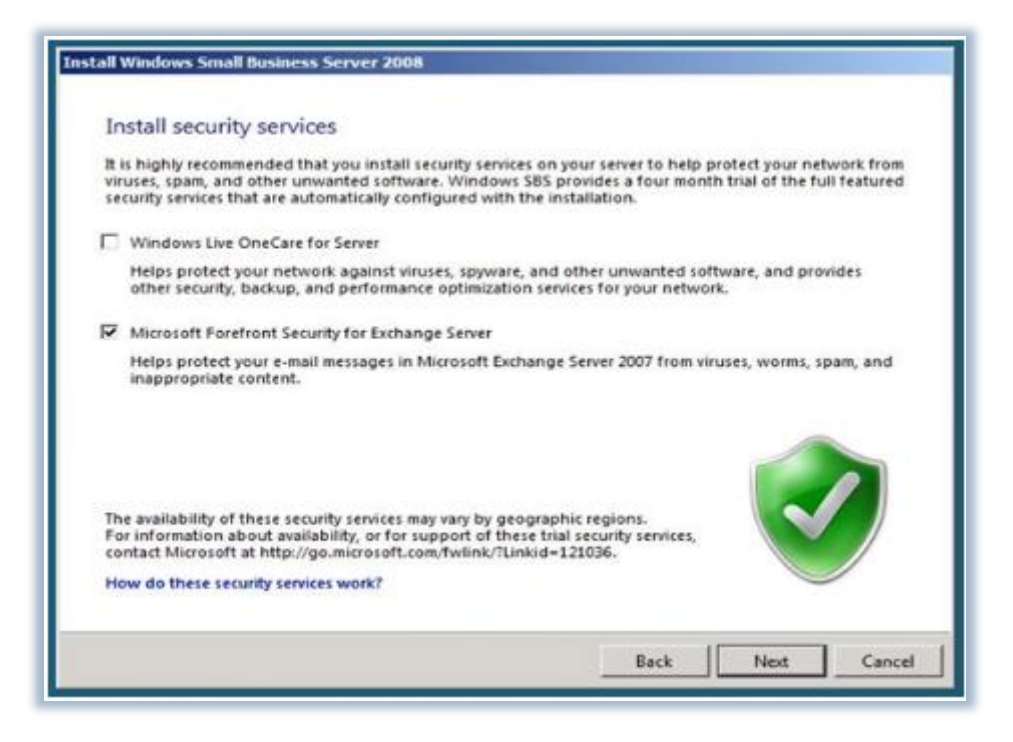

Figura 5 - Installazione dei Security Services

SBS 2008 dà la possibilità di provare per 120 giorni i Security Services. Attualmente nel setup è presente una trial di Windows Live OneCare for Server. Vi consiglio di deselezionare il check box e di non installarlo, in quanto questo prodotto non è più disponibile dal 30 Giugno 2009.

Una volta completato il setup apparirà la pagina mostrata in figura e cliccando su **Start using the server** vedrete apparire la pagina **Getting Started**.

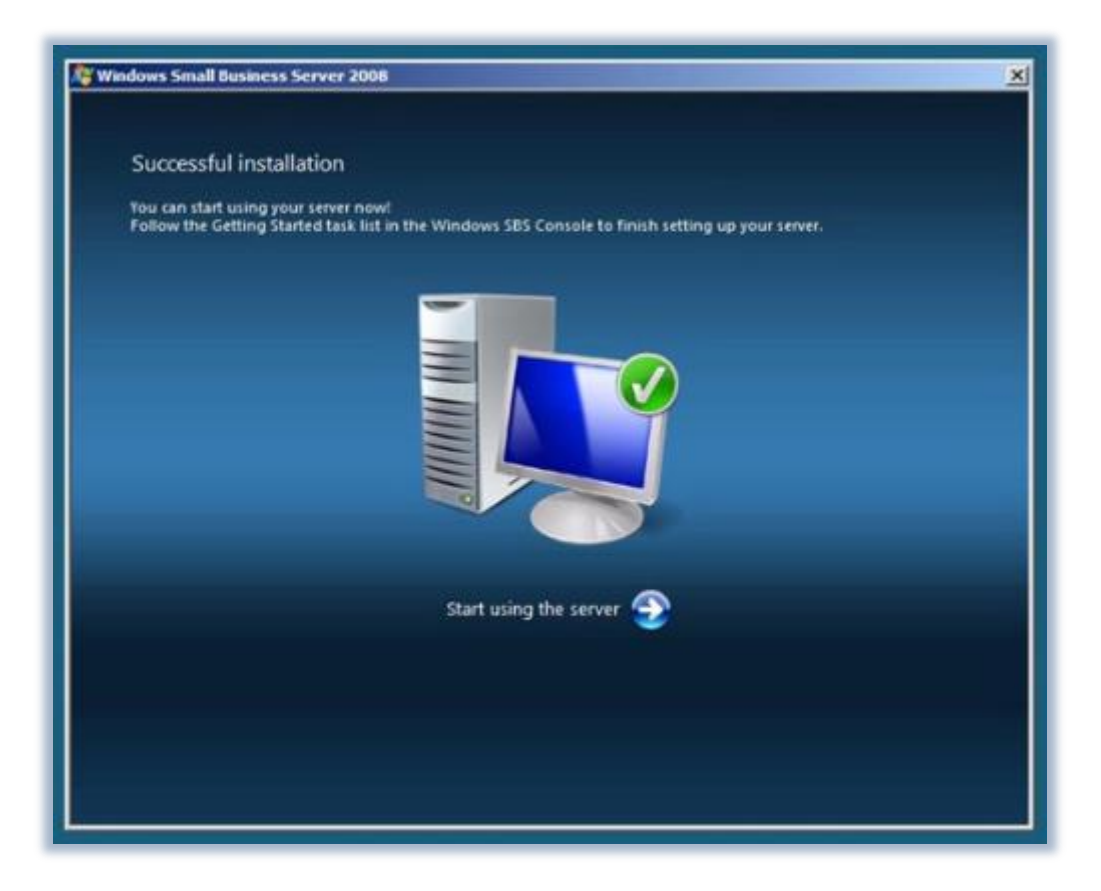

Figura 6 - Completamento dell'installazione

La Home page della console di SBS 2008 mostra i **Getting Started tasks** che devono essere completati immediatamente dopo l'installazione del server.

| Windows<br>Thome | SBS Console                  | <b>Network</b>    | Shared Folders<br>and Web Sites | Backu<br>Server S | p and<br>Storage                     | Reports                                                        | 👻<br>Security  |                              |
|------------------|------------------------------|-------------------|---------------------------------|-------------------|--------------------------------------|----------------------------------------------------------------|----------------|------------------------------|
|                  | _                            |                   |                                 | _                 |                                      | _                                                              | _              | 🕐 Helj                       |
| Task Pa          | d                            |                   |                                 |                   | Network E                            | ssentials Summary                                              |                |                              |
| G<br>Task        | etting Started Tasks         |                   | Completed                       | •                 | To assess<br>network, r<br>Network E | the status of your<br>eview the following<br>ssentials Summary | 9 Small Busine | ss Server 2009<br>efresh now |
| Finish in        | istallation                  | 0.659             | 9100                            |                   |                                      |                                                                |                |                              |
| (?)              | Using the Windows SBS Cor    | nsole             | V                               |                   | 💔 S                                  | ecurity                                                        | Querying       | 0                            |
| Connect          | t to the Internet            |                   |                                 | - 11              | 9                                    |                                                                |                | al 0.                        |
| 49               | Connect to the Internet      |                   | 4                               |                   | 🥐 U                                  | pdates                                                         | Querying       | 0                            |
|                  | Customer feedback options    | к. <mark>-</mark> | N                               |                   |                                      |                                                                |                | (A. 11-6)                    |
| -                | Set up your Internet address | 5                 | N                               |                   | B                                    | ackup                                                          | Warning        |                              |
| -                | Configure a Smart Host for   | Internet e-ma     |                                 |                   |                                      |                                                                |                |                              |
| - 8              | Add a trusted certificate    |                   | M                               | _                 | 0                                    | ther Alerts                                                    | Critical       | 3                            |
| Protect          | vour data                    |                   |                                 | _                 |                                      |                                                                |                | 1, 1983                      |
| 12.              | Configure server backup      |                   | R                               |                   |                                      |                                                                |                |                              |
| õ                | Help protect your server wit | th Windows L      | ive 🔽                           |                   |                                      |                                                                |                |                              |
| 1000             |                              |                   |                                 | Lord              |                                      |                                                                |                |                              |
| Add use          | rs. computers, and devices   |                   |                                 |                   |                                      |                                                                |                |                              |
| Fr               | requent Tasks and Co         | mmunity           | Links                           | •                 |                                      |                                                                |                |                              |
|                  |                              | <b>C</b>          | Land Allert                     |                   |                                      | 2008                                                           |                |                              |
|                  |                              | Con               | toso • Windows                  | Small Busi        | ness Serv                            | er 2006                                                        |                |                              |
| taut             | 3 🗖 🙆 🗐 🗐 🗤                  | dame CBC C        | mrola                           |                   |                                      |                                                                |                |                              |

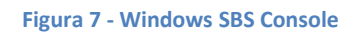

Questo vi permetterà di rendere più sicuro il vostro server, proteggere i vostri dati ed abilitare le feature che sono disponibili in SBS 2008. Questi steps sono necessari altrimenti non sarà successivamente possibile avere accesso ad alcune features di rete offerte dal nostro sistema operativo.

L'Home page di gestione del server contiene due liste: **Getting Started Tasks**, come mostrato in figura 8 e **Frequent Tasks and Community Links**, come mostrato in figura 9. Inoltre è disponibile anche il **Network Essentials Summary**, dove è possibile visualizzare lo stato della rete e dei servizi offerti.

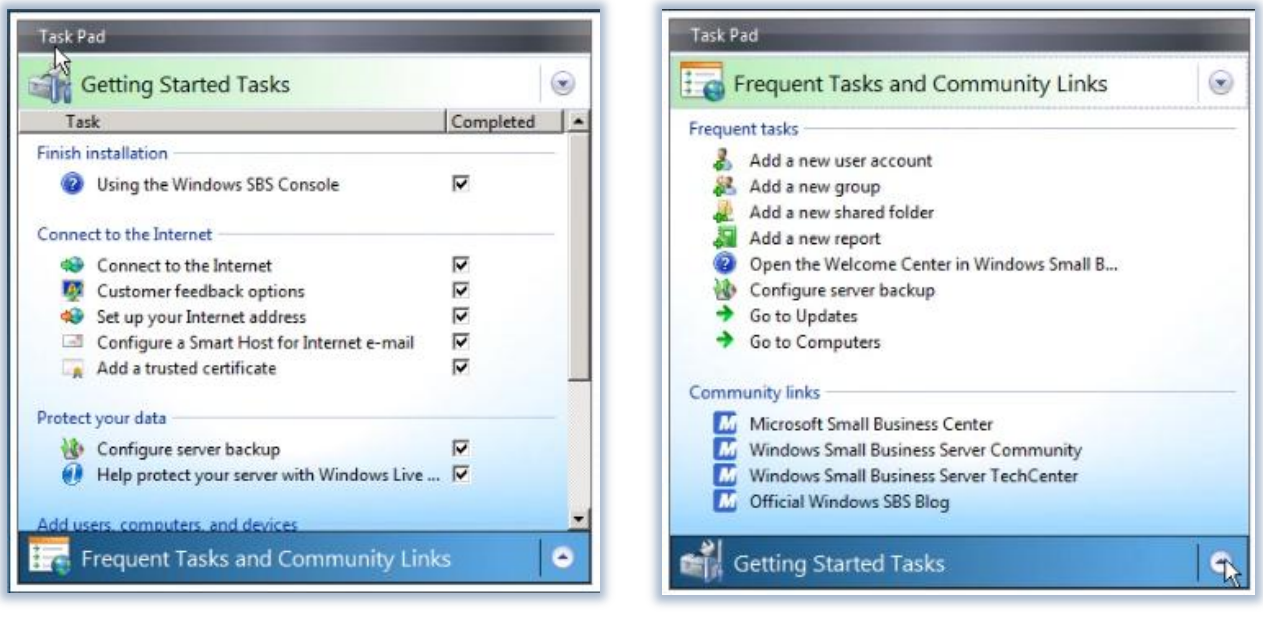

Figura 8 - Getting Started Tasks

Figura 9 - Frequent Tasks and Community

La scheda **Users and Groups** permette poi di gestire gli utenti e i gruppi che possono essere creati direttamente da console. Direttamente dalla stessa scheda sono accessibili i tab per la gestione degli **User Roles** e dei **Groups**.

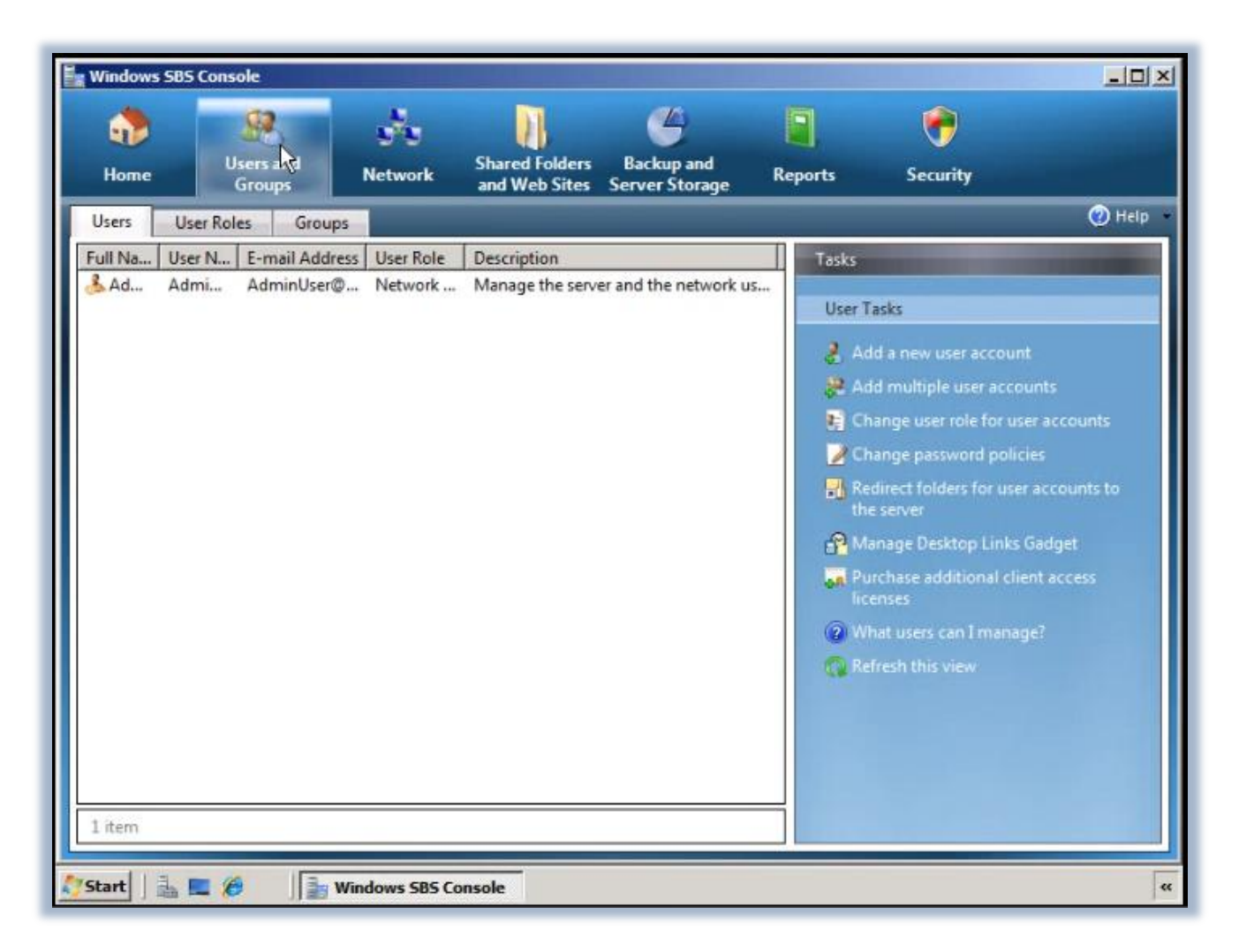

#### Figura 10 - Scheda Users and Groups

La scheda **Network** permette di poter gestire computer, stampanti, fax e la connettività di rete in generale. All'interno della stessa scheda sono presenti i tab **Computers**, **Devices** and **Connectivity**. In particolar modo il tab **Connectivity** ci permette di settare l'Internet Domain Name (cioè il nome Internet attraverso il quale sarà raggiungibile il nostro server e che permetterà agli utenti remoti di utilizzare il Remote Web Workplace), il Firewall, le connessioni VPN ed il connettore POP3 per Exchange 2007, come mostrato in figura 11:

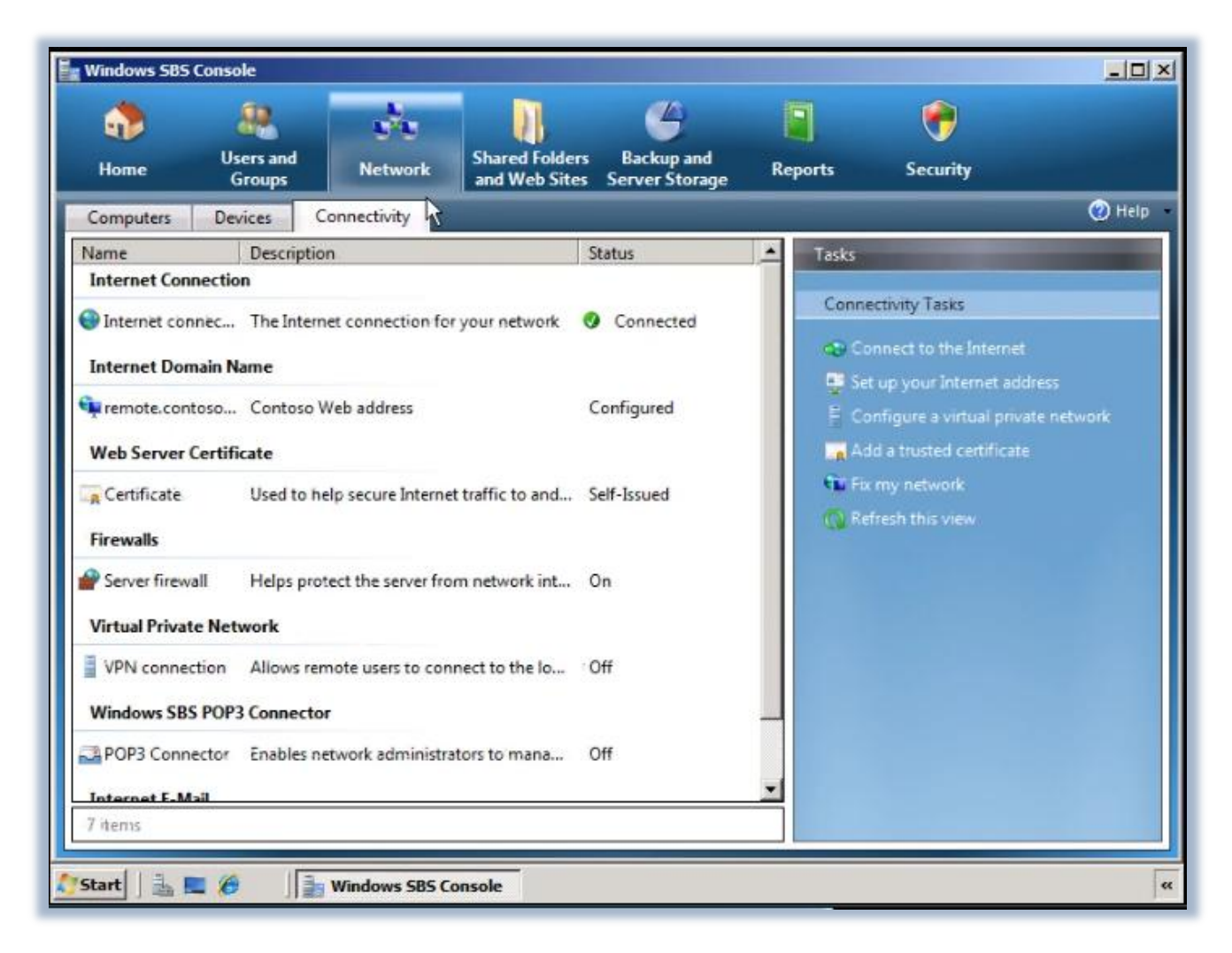

Figura 11 - Scheda Network

La scheda **Shared Folders e Web Sites** ci permette poi di gestire l'accesso e i vari settings per le cartelle condivise e mostra lo stato e gli indirizzi dei *Web Sites* gestiti da SBS 2008.

| ()<br>Home                                                                                                    | Users and<br>Groups                                                                            | Network                                                                        | Shared Folders<br>and Web Sites                                 | Backup and<br>Server Storage                                   | Reports Security                                                                                                    | -02    |
|----------------------------------------------------------------------------------------------------|------------------------------------------------------------------------------------------------|--------------------------------------------------------------------------------|-----------------------------------------------------------------|----------------------------------------------------------------|----------------------------------------------------------------------------------------------------|--------|
| Shared Folders<br>Web Site<br>Windows SBS V<br>Remote We<br>Outlook We<br>Internal We<br>Office Live Sma<br>Your Office | Web Sites<br>Address Mana<br>Web sites<br>https://remote<br>https://compan<br>all Business Web | ge settings and con<br>c.contoso.com/Re<br>c.contoso.com/ow<br>yweb<br>b sites | trol access to Web s<br>mote ② Online<br>a ③ Online<br>③ Online | Web site for remot<br>Web site for remot<br>Web site for acces | Tasks Tot Tot ess Tasks Web Sites Tasks Web Sites Tasks Web Sites Web Sites Web Sites Web Sites Web Sites Small Business Web sites Small Business Web sites Refresh this view | 9 Help |

Figura 12 - Scheda Shared Folders and Web Sites

La scheda **Backup and Server Storage** ci permette poi di gestire il backup e l'eventuale restore dei nostri dati. Attraverso la stessa scheda sarà possibile anche schedulare i backup effettuati automaticamente dal nostro server. Nel tab **Server Storage** saranno poi visualizzati tutti i dischi collegati al nostro server, su cui sarà possibile effettuare le normali operazioni di manutenzione, come ad esempio la deframmentazione oppure lo spostamento dei vari database di Sharepoint o di Exchange, come mostrato in figura 13.

| Backup       Server Storage       Itelp         Drive       Size       Current Usage       Free Space       Status       Tasks         Local Disk (C):       65 GB       21.5 GB       43.5 GB       OK       Storage Tasks         Local Disk (D:)       65 GB       107 MB       64.9 GB       OK       Storage Tasks <ul> <li>Move Vindows SharePoint Services Data</li> <li>Move Windows SharePoint Services Data</li> <li>Move Users' Shared Data</li> <li>Move Users' Redirected Documents Data</li> <li>Move Windows Update Repository Data</li> <li>Tell me more about managing storage of server data</li> <li>Refresh this view</li> <li>Refresh this view</li> <li>Itel Move Windows Vipdate Repository Data</li> <li>Refresh this view</li> <li>Move Windows Update Repository Data</li> <li>Refresh this view</li> <li>Refresh this view</li> <li>Re</li></ul> | Backup Server Storage     Drive Size   Local Disk (C): 65 GB   Local Disk (D): 65 GB   107 MB 64.9 GB                                                                                                    | Windows 589<br>Home | 5 Console                | Network             | Shared Folders<br>and Web Sites | Backup and<br>Server Storage | Reports             | <b>F</b><br>Security                                                                                                    |                                                              |
|----------------------------------------------------------------------------------------------------|----------------------------------------------------------------------------------------------------|---------------------|--------------------------|---------------------|---------------------------------|------------------------------|---------------------|----------------------------------------------------------------------------------------------------|--------------------------------------------------------------|
| Drive Size Current Usage Free Space Status<br>Local Disk (C:) 65 GB 21.5 GB 43.5 GB 0 K<br>Local Disk (D:) 65 GB 107 MB 64.9 GB 0 K<br>Concernent of the list of the list to view tasks and details associated with that object.                                                                                                    | Drive       Size       Current Usage       Free Xpace       Status         Local Disk (C:)       65 GB       21.5 GB       43.5 GB       OK         Local Disk (D:)       65 GB       107 MB       64.9 GB       OK         Storage Tasks       Move Exchange Server Data       Move Windows SharePoint Services Data         Move Users       Move Users       Shared Data         Move Users       Redirected Documents Data         Move Users       Move Users         Move Users       Redirected Documents Data         Move Windows Update Repository Data       Tell me more about managing storage of server data         Tell me more about managing storage of server data       Refresh this view         2 items       2 | Backup              | Server Storage           |                     |                                 |                              |                     |                                                                                                    | 🕐 Help                                                       |
| Local Disk (C:) 65 GB 21.5 GB 43.5 GB 64.9 GB OK<br>Local Disk (D:) 65 GB 107 MB 64.9 GB OK<br>Move Exchange Server Data<br>Move Windows SharePoint Services<br>Data<br>Move Users' Shared Data<br>Move Users' Shared Data<br>Move Users' Redirected Documents<br>Data<br>Move Users' Redirected Documents<br>Data<br>Move Users' Redirected Documents<br>Data<br>Tell me more about managing<br>storage of server data<br>Refresh this view                                                                                                    | Local Disk (Cs) 65 GB 21.5 GB 43.5 GB 43.5 GB OK<br>Local Disk (Ds) 65 GB 107 MB 64.9 GB OK<br>Where Exchange Server Data<br>Move Windows SharePoint Services<br>Data<br>Move Users' Shared Data<br>Move Users' Redirected Documents<br>Data<br>Move Windows Update Repository<br>Data<br>Move Windows Update Repository<br>Data<br>Tell me more about managing<br>storage of server data<br>Refresh this view<br>2 items                                                                                                    | Drive               | Size                     | Current Usage       | FreeSpace                       | Status                       | Tasks               | s                                                                                                    | -                                                            |
| ielect an object in the list, to view tasks and details associated with that object.                                                                                                    | Select an object in the list, to view tasks and details associated with that object.                                                                                                    | Local Disk          | (C:) 65 GB<br>(D:) 65 GB | 21.5 GB<br>107 MB   | 43.5 GB<br>64.9 GB              | 9 ок<br>9 ок                 | Stor<br>©<br>©<br>© | rage Tasks<br>Move Exchange Server<br>Move Windows Sharef<br>Data<br>Move Users' Shared Da<br>Move Users' Redirecte<br>Data<br>Move Windows Updat<br>Data | Data<br>Point Services<br>Ita<br>d Documents<br>e Repository |
|                                                                                                    | 2 items                                                                                                    | Select an obje      | ct in the list, to vie   | w tasks and details | associated with tha             | at object.                   |                     | Tell me more about m<br>storage of server data<br>Refresh this view                                                                                       |                                                              |

Figura 13 - Scheda Backup and Server Storage

Nella scheda **Reports** è possibile visualizzare tutti i reports relativi al nostro server ed è possibile anche personalizzarne aspetto e dati visualizzati. Di default sono presenti due reports, **Summary Network Report** and **Detailed Network Report**, come mostrato in figura 14.

| Home User<br>Gr                                                                                 | rs and roups     | <b>Network</b>                | Shared Folders<br>and Web Sites                       | Backup and<br>Server Storage                                | Reports                                  | Security                                                                                                    |          |
|-------------------------------------------------------------------------------------------------|------------------|-------------------------------|-------------------------------------------------------|-------------------------------------------------------------|------------------------------------------|----------------------------------------------------------------------------------------------------|----------|
| Name<br>Summary Network R<br>Detailed Network Re<br>No reports are availab<br>on the task pane. | Se<br>Report Yes | Deliver<br>Daily a<br>Every S | Description<br>This report inclu<br>This report inclu | des summary inform<br>des detailed inform<br>enerate Report | n<br>at<br>De<br>2<br>3<br>3<br>5<br>Nic | tailed Network Report Tasks<br>View report properties<br>Generate report<br>Generate and e-mail report<br>View archives<br>twork Report Tasks<br>Add a new report<br>Refresh this view | (2) Help |

#### Figura 14 - Scheda Reports

Infine la scheda **Security** permette la gestione degli aggiornamenti, effettuati tramite Windows Server Update Services 3.0 SP1 (WSUS), e la gestione di antispyware, antispam ed antivirus. La schermata permette di distinguere tra le protezioni applicate al Server e quelle applicate ai Client. In questo modo si riesce a visualizzare immediatamente se ci sono problemi sul filtro antispam per le email, piuttosto che sulla protezione antivirus per il file system.

| Home Users and Groups                                                                                                    | Network                                                                                                    | Shared Folders Backup and<br>and Web Sites Server Storage                                                                                                    | Reports Security                                                                                                    |
|----------------------------------------------------------------------------------------------------|----------------------------------------------------------------------------------------------------|----------------------------------------------------------------------------------------------------|----------------------------------------------------------------------------------------------------|
| Security Updates<br>ecurity Essentials<br>Virus protection for file system<br>Spyware and other malware<br>Client computer firewall<br>Spam protection for e-mail<br>Virus protection for e-mail<br>Server virus and spyware pro<br>Server firewall | Applicable       St         Client Co       Image: Client Co         Client Co       Image: Client Co         Server       Image: Client Co         Server       Image: Client C | Manage up<br>tatus Source<br>OK Security Center<br>OK Security Center<br>OK Windows SBS Manager<br>OK Exchange Server 2007<br>W Forefront Security for Excha<br>OK Windows Live OneCare for<br>OK Windows Firewall | Adates and firewall, anti-spam, antispyware, and antivirus s<br>Tasks<br>Security Tasks<br>View summary of virus protection for<br>file system<br>View summary of spyware and<br>maiware protection<br>View Server Firewall properties<br>Open Windows Live OneCare for<br>Server<br>Refresh this view |
| elect an object in the list, to view t                                                                                                    | tasks and details a                                                                                                    | ssociated with that object.                                                                                                    |                                                                                                    |

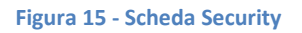

## Conclusioni

Windows SBS 2008 permette in un unico prodotto di poter utilizzare Active Directory, Exchange Server 2007, Windows SharePoint Services 3.0, Windows Server Update Services 3.0 SP1 (WSUS), Remote Web Workplace, Office Outlook Web Access, Remote Desktop Connection e Outlook Anywhere, per dare anche la possibilità agli utenti di accedere alla rete aziendale da remoto. Le possibilità offerte dalla versione Premium spaziano poi da avere un secondo domain controller con Windows Server 2008 Standard fino a gestire i database aziendali con SQL 2008 Standard, dalla presentation virtualization offerta dai Terminal Services fino alla server consolidation offerta dalla virtualizazzione con Hyper-V.

## Links

http://www.microsoft.com/sbs/en/us/default.aspx

http://technet.microsoft.com/en-us/library/cc527559.aspx

http://blogs.technet.com/sbs/default.aspx